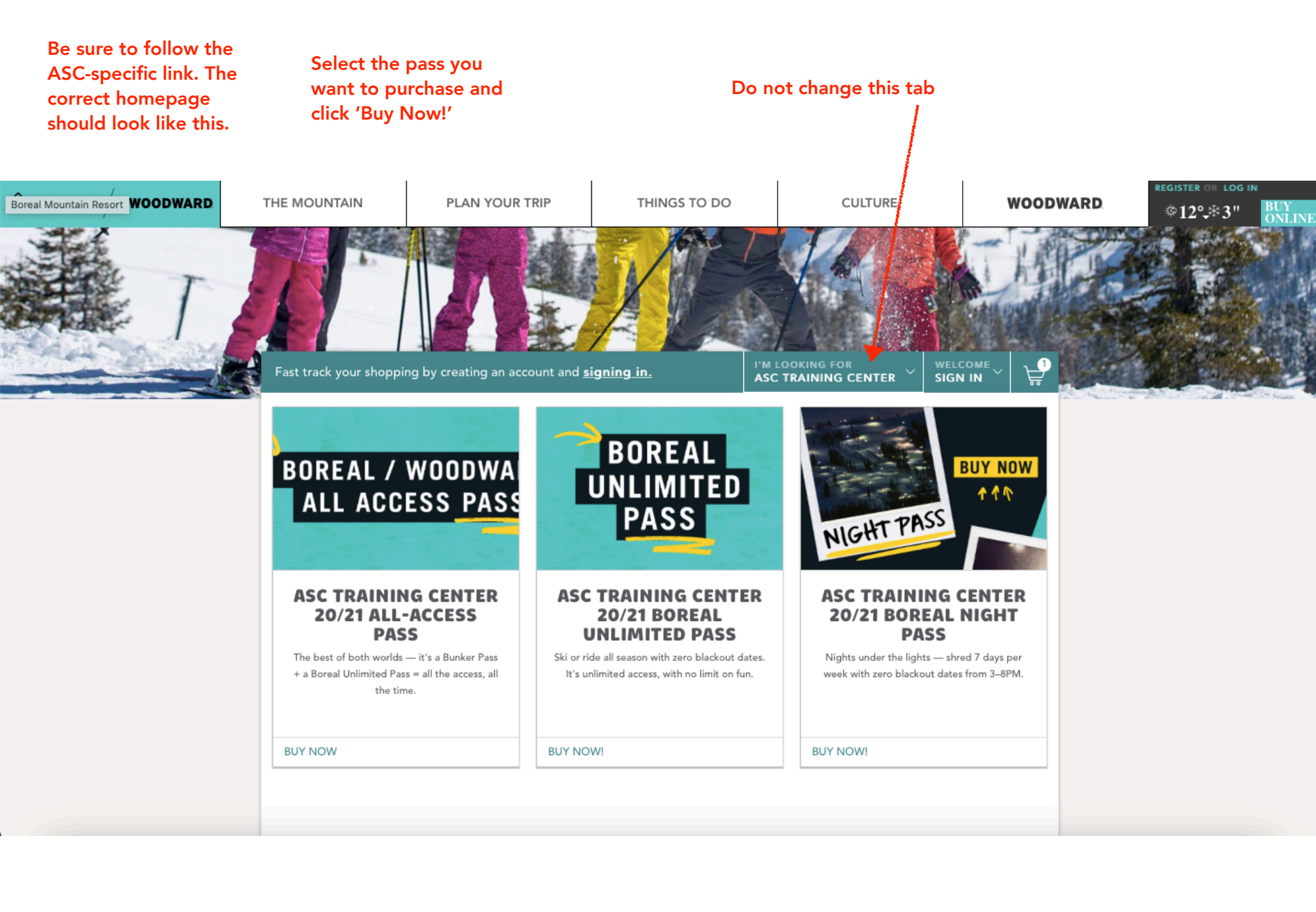

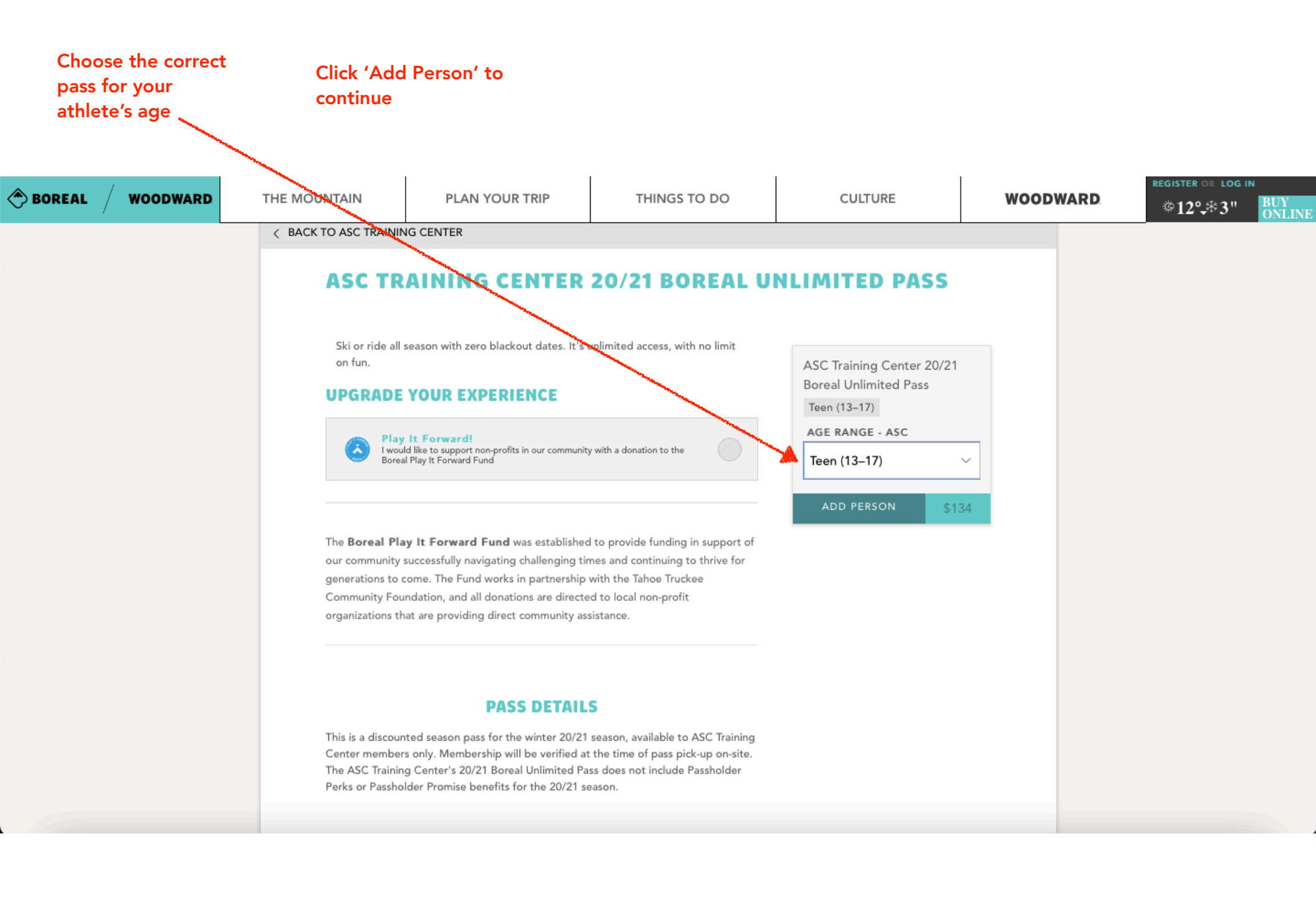

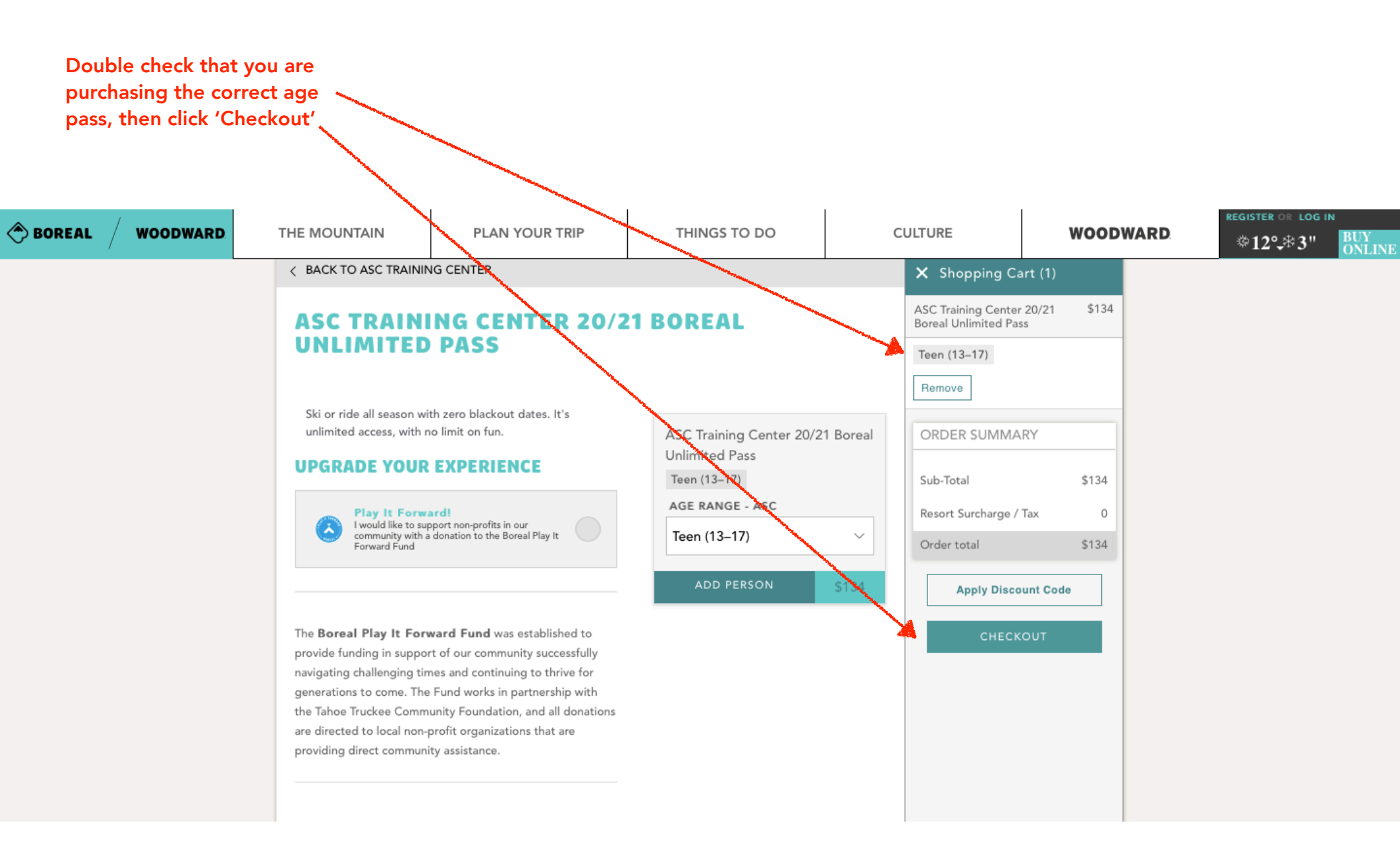

Create an account or sign into an existing account if you have bought a Boreal pass previously

For this example, we will proceed as a new guest and create an account

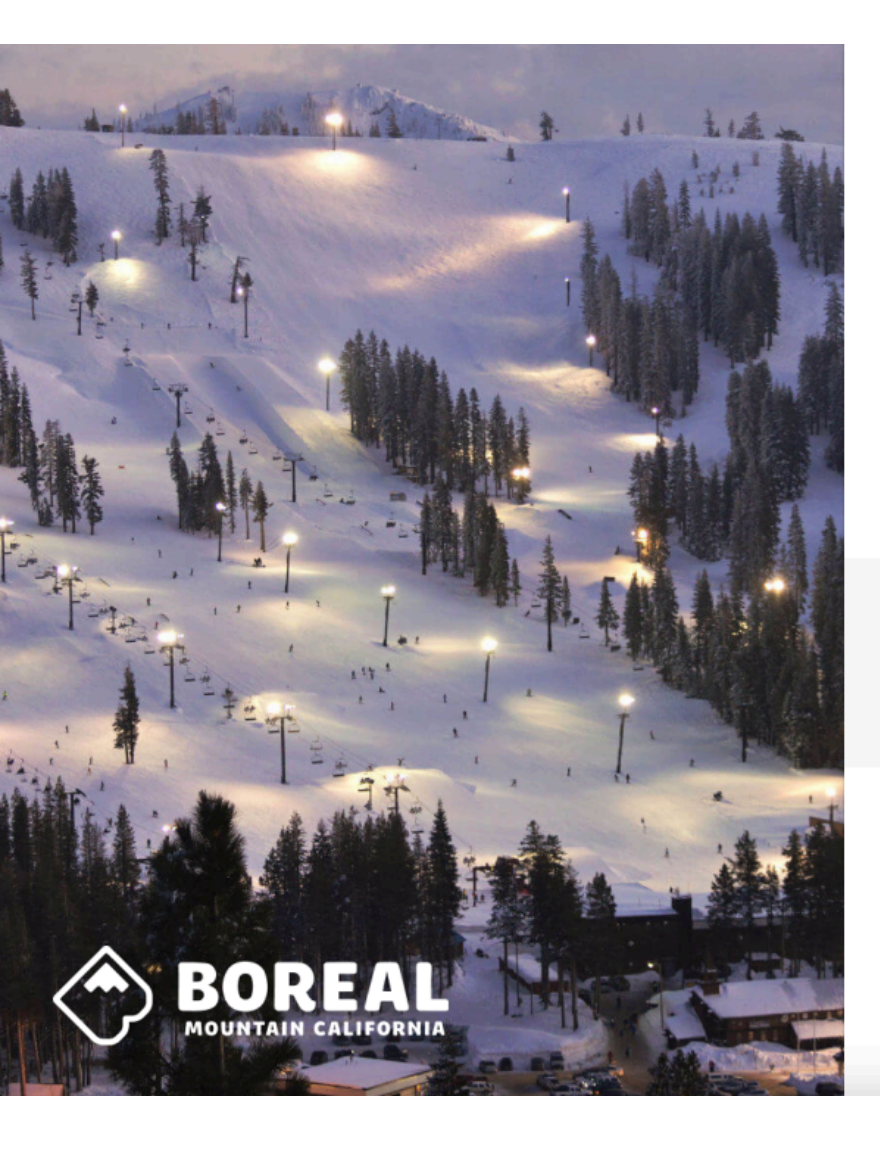

| leed Help? You may need to reset your password,<br>rior to logging in or find your account with your ema<br>r OnePass card | 3 |
|----------------------------------------------------------------------------------------------------|---|
| r OnePass card.                                                                                                    |   |

CLICK HERE TO FIND YOUR ACCOUNT

## SIGN IN

Email or OnePass Number

Find your OnePass Number

Continu

••

New to Boreal?

Create An Account

Been here before? Find your account.

Don't want to login? Back to Store.

Parents: if your child is under 18, this account must be your information! The athlete/passholder's information will be entered later.

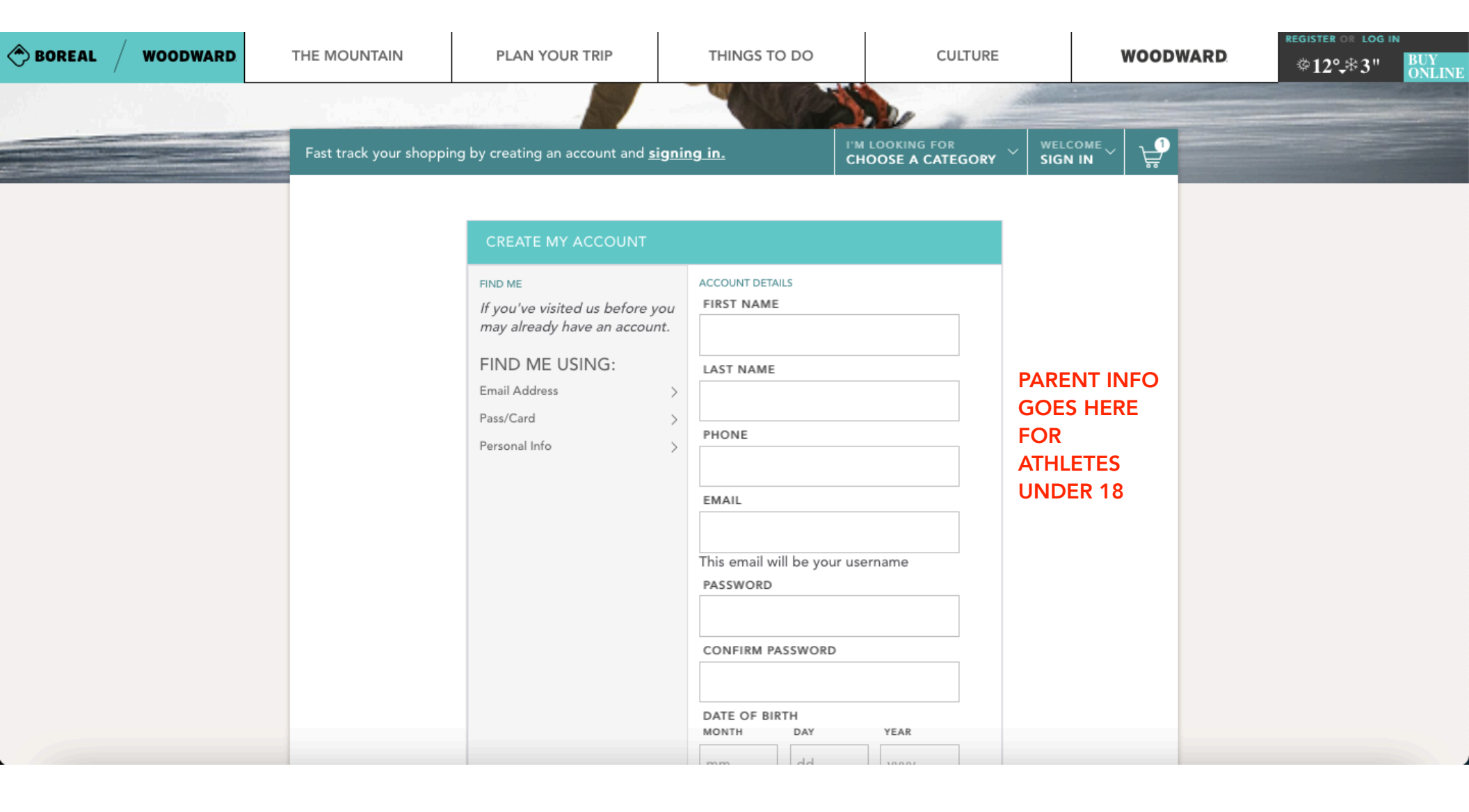

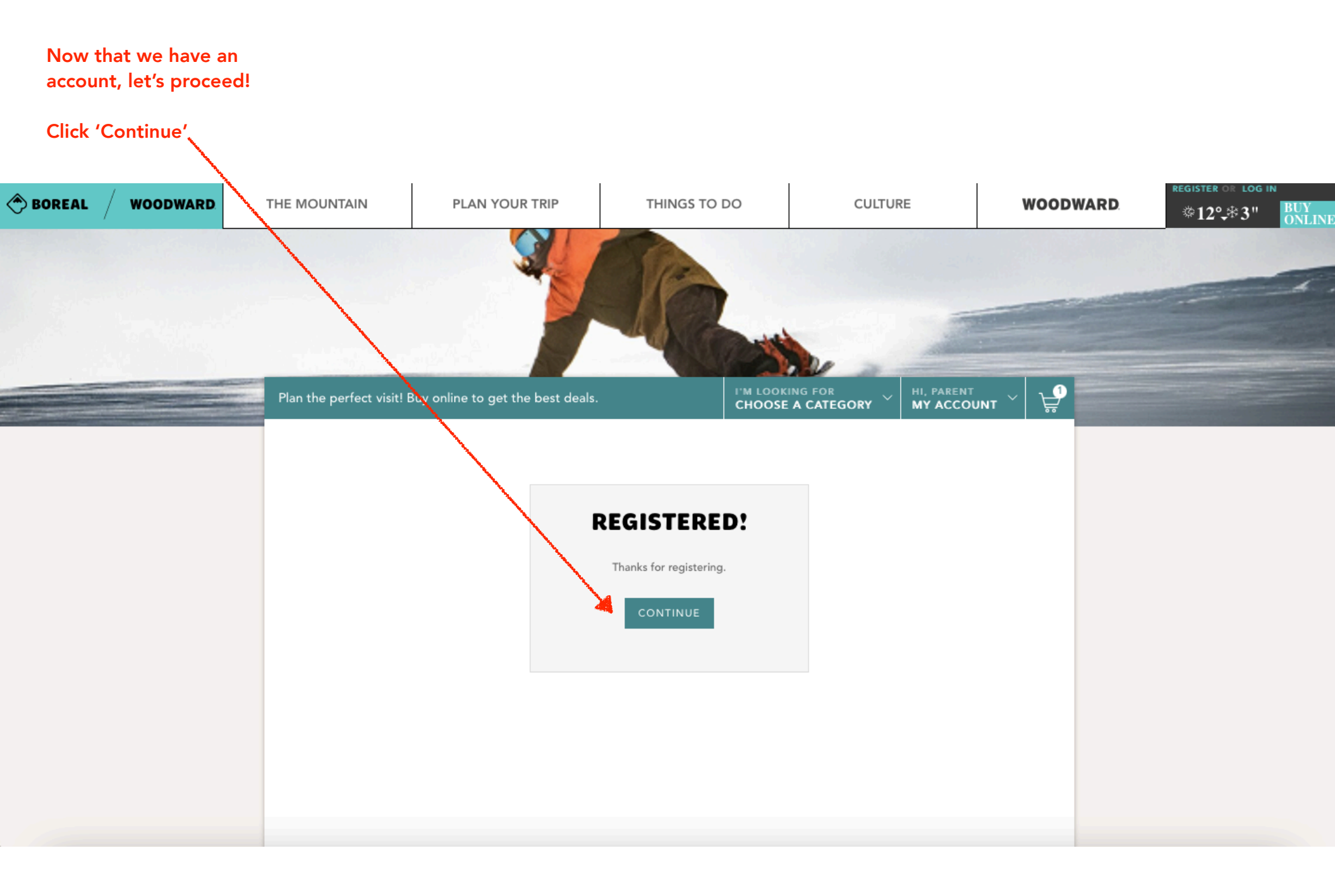

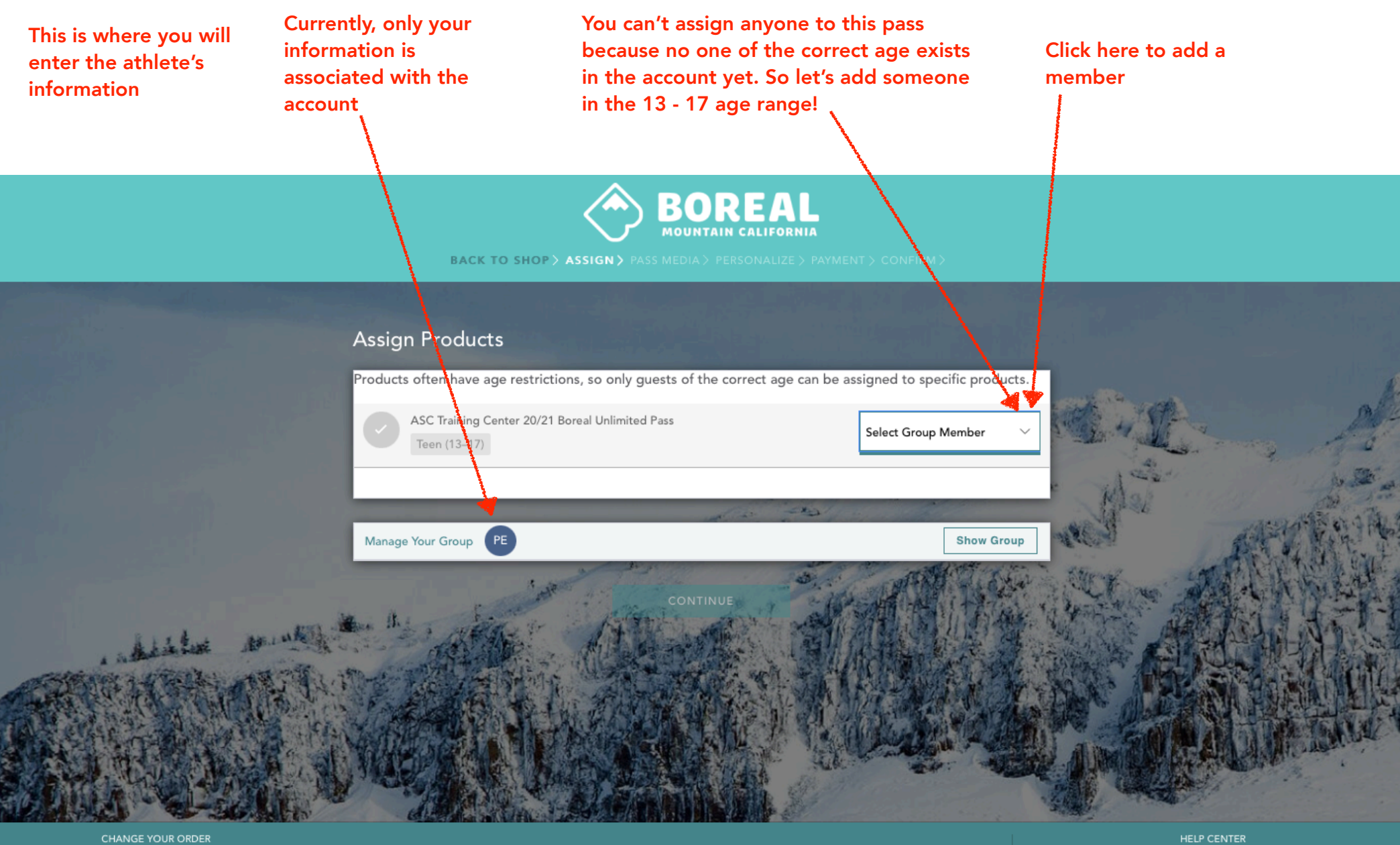

VIEW CART

(530) 426-3666

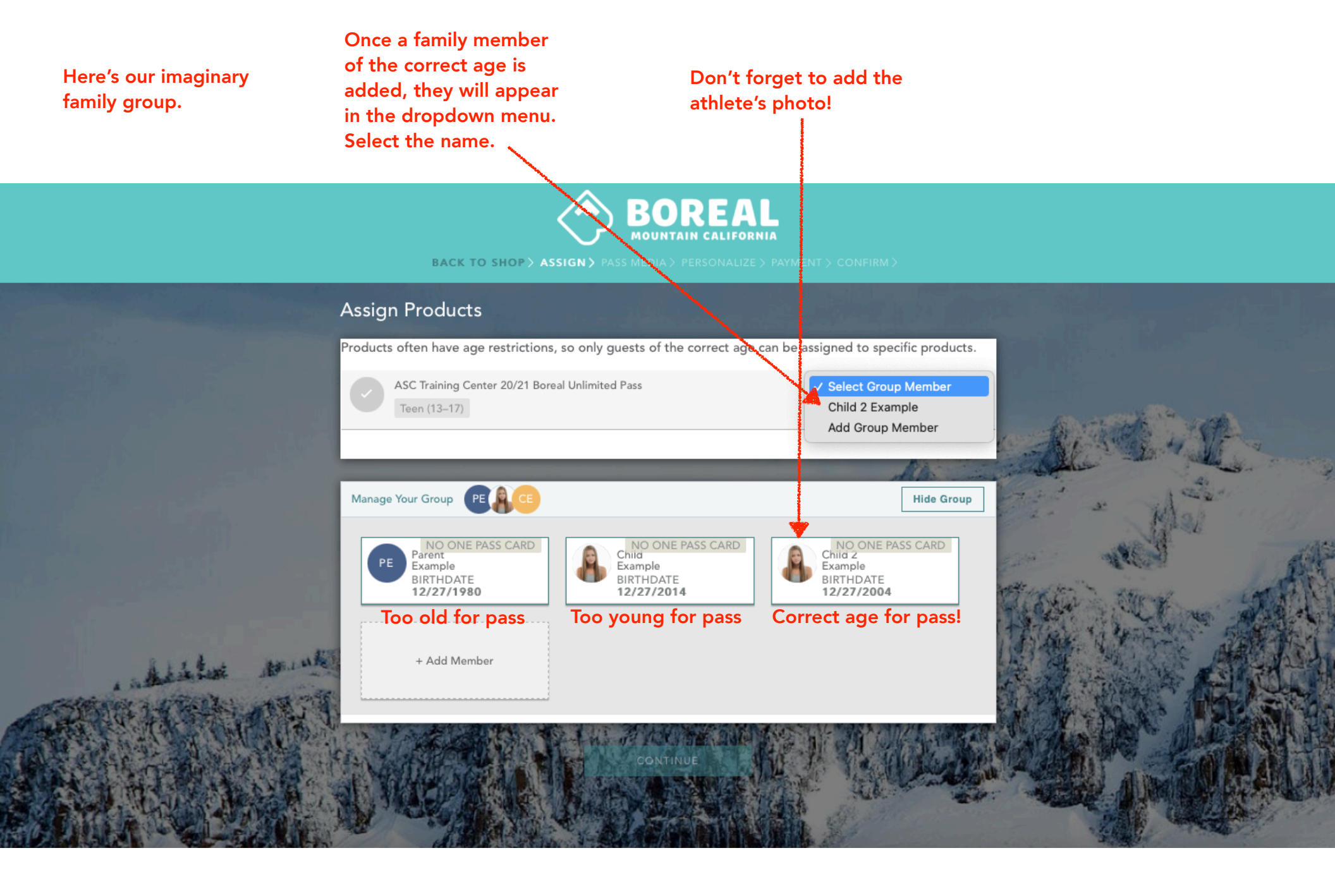

If you still have last year's One Pass, you can just reload it with this year's access!

If not, continue with a new One Pass Card

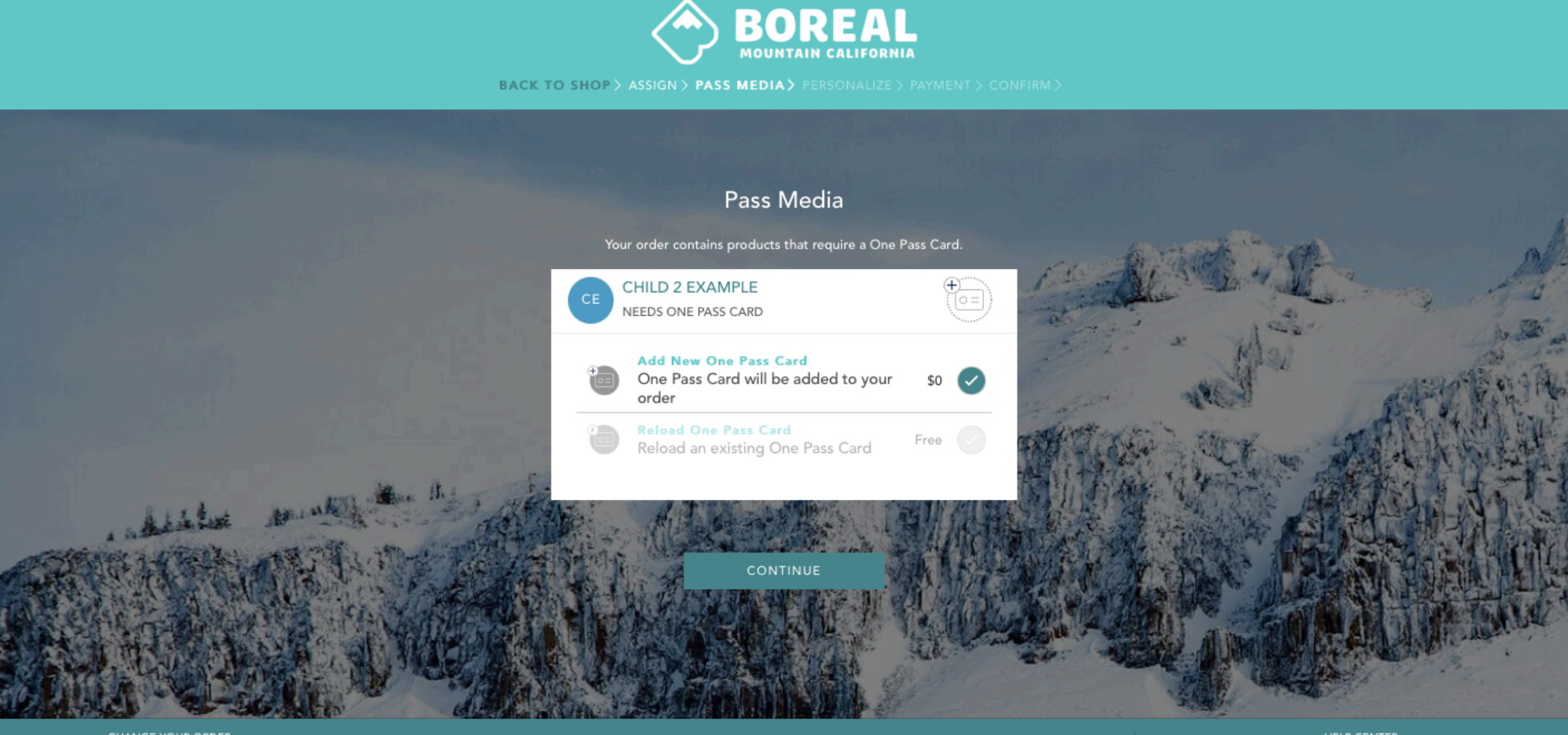

INTOL TOOR ORD

HELP CENTER

(530) 426-3666

## Complete the waiver. This box will show you which name to enter.

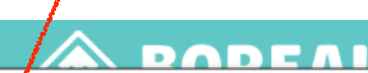

BRC Agreement

Be sure the box is checked!

×

10. Passes and tickets are not transferrable, may not be resold and are non-refundable. Passes and tickets may be confiscated and not re-issued if, in the sole judgment of the Released Parties the Participant: a) acts in a manner that could endanger the safety of any person; b violates the law; c) provides lessons or related services for compensation; or c) engages in fraud or misconduct or creates a nusance. Re-issued passes may be subject to a replacement fee. I agree to immediately notify Released Parties if the pass is lost or stolen and that failure to do so may result in loss of skiing or riding privileges. I understand that use of My pass by anyone other than me will constitute fraud and/or another crime, will result in the immediate loss of all lift and skiing/riding/facilities participation privileges without compensation, and may result in criminal prosecution. I agree that attempting to use My pass on any day or night when it is not valid will result in immediate revocation of all pass privileges without compensation, and may result in criminal prosecution. I agree that attempting to use My pass on any day or night when it is not valid will result in mediate revocation of all pass privileges without compensation, and may result in the vinter or summer seasons, and that refunds operadities cannot guarantee conditions or the number of usable days in either the winter or summer seasons, and that refunds operadities are not available. I agree that 1 am not eligible for a refund of any kind.

AGREE TO ASSUME ALL RISKS associated with backcountry travel, including avalanches. I UNDERSTAND that I may be charged for any rescue, it available, beyond any ski area boundary. Once the ski season has ended, Boreal Mountain Resort and Soda Springs Mountain Resort are not patrolled.

12. This Agreement will apply for every day a Participant engages in any Rental and/or Activity without requiring Me or Participant to sign an additional agreement for each day, season, or year, until a new release of liability and waiver of legal rights is executed by or on behalf of Me or Participant, or 1 revoke it in writing and that writing is accepted in writing, signed by the Released Parties' authorized representative. This Agreement shall be binding to the fullest extent permitted by law. This Agreement shall be binding upon My assignees, subrogors, distributors, heirs, next of kin, executors and personal representatives.

representatives. 13. VENUE ANDENFORCEABILITY: This Agreement applies to participation in the Activity all Equipment provided to the Undersigned or Participant, including any equipment not specifically identified in the Equipment Rental Form. If any portion of this document is defined unenforceable, all other portions shall be given full force and effect. All CLAIMS arising from or related to any Activity by Participant or use of the Equipment, including for INJURY to person or property and/or DEATH shall be governed by California kwe, without regard to conflicts of law principles, and that exclusive jurisdiction shall be in the Superior Court of California County of Nevada or in Federal Court for the District of California.

I HAVE CAREFULLY READ THIS AGREEMENT, UNDERSTAND ITS CONTENTS AND ACCEPT IT, ON BEHALF OF MYSELF AND/OR MINOR PARTICIPANT WITH FULL KNOWLEDGE OF ITS LEGAL SIGNIFICANCE BY SIGNING BELOW AND/ORA ACCEPT IT BY USE OF THE ACTIVITIES.

CHECKING BELOW, I REPRESENT THAT I AM <u>CHILD 2 EXAMPLE</u>, A PARENT OR LEGAL GUARDIAN, OR OTHERWISE LEGALLY CORIZED TO SIGN ON THEIR BEHALF.

I agree as the guardian of Child 2 Example

Child 2 Example

SIGN

## Click the box and continue

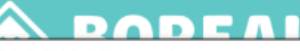

BRC COVID-19 Guest Agreement

×

#### screening

- Screening questionnaire
- Temperature check

### Continue to practice heightened hygiene practices

- Wash hands often with soap and water for at least 20 seconds
- If soap and water are not readily available, use a hand sanitizer that contains at least 60% alcohol. Cover all surfaces of your hands and rub them together until they feel dry. We have made "Sanitization Stations" available at many areas around our resorts
- · Avoid touching your eyes, nose, and mouth with unwashed hands

#### Avoid close contact and adhere to physical distancing

- Follow all programming and facility specific guest policies supporting physical distancing while onsite
- · Stay at least 6 feet (about 2 arms' length) from other people
- Do not gather in groups
- Stay out of crowded places
- **Capacity limitations**
- Upon reopening, capacities in our venues, chairlifts, programing sessions, food and beverage outlets, experiences and
  other offerings may be modified and limited in capacity and subject to limited availability or closure, based on direction
  from health experts and government officials to promote physical distancing

CHECKING BELOW, I REPRESENT THAT I AM <u>CHILD 2 EXAMPLE</u>, A PARENT OR LEGAL GUARDIAN, OR OTHERWISE LEGALLY THORIZED TO SIGN ON THEIR BEHALF.

I agree as the guardian of Child 2 Example

SIGN

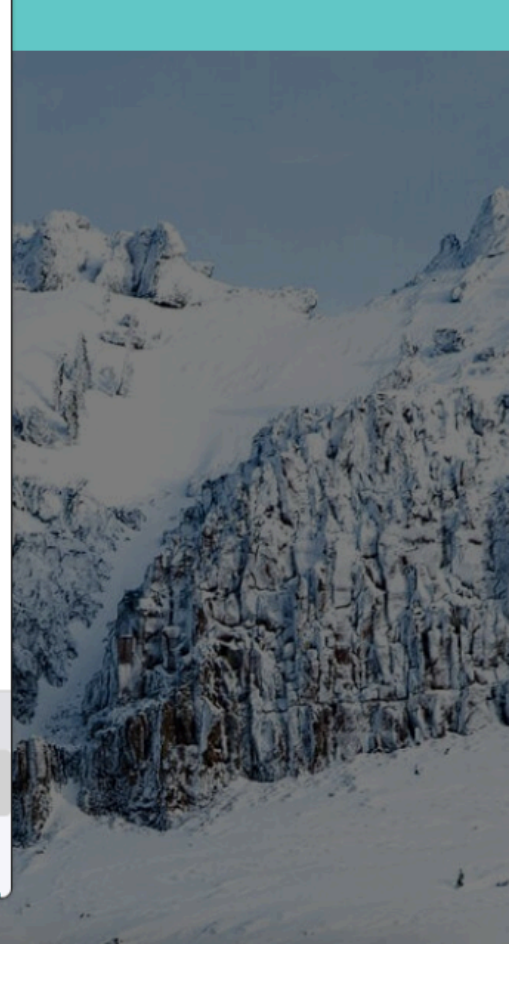

# Click 'Yes, I Agree' and continue to payment

After you've paid, you will receive a confirmation email from Boreal. Bring that confirmation to one of the kiosks outside the lodge to pick up your pass.

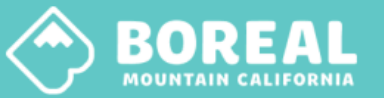

BACK TO SHOP > ASSIGN > PASS MEDIA > PERSONALIZE > PAYMENT > CONFIRM >

## **CHILD 2 EXAMPLE**

|                 | Sign Waivers                                                                          | and the                    |
|-----------------|---------------------------------------------------------------------------------------|----------------------------|
|                 | BRC Agreement                                                                         | SIGNED                     |
|                 | BRC COVID-19 Guest Agreement                                                          | SIGNED                     |
|                 | ASC Training Center 20/21 Boreal Unlimited Pass                                       | Teen (13–17)               |
| Alatin Manufall | I understand that my purchase is non-transferable and non-refundable. * Yes, I Agree! |                            |
| MARCH!          | CONTINUE                                                                              | A LAN DE ABALLY            |
| C. A. A.        | WELLAND LANDER TO UNIT                                                                | A CONTRACTION OF THE OWNER |
|                 |                                                                                       | UELD CENTED                |

VIEW CART

HELP CENTER

(530) 426-3666